## Sony DVS 7000 Quick Set Guide Setting Ins and Outs for VTR Control v5.1

How to see your Time Code read out, and Set Ins & Outs for VTR control.

1) From the System Buttons on the Menu panel choose the REG menu.

2) Shift + #1 button: Takes you to VTR menu

3) F1 = VTR 1: Time Code read out for VTR 1 appears at top center of menu, and a list of 99 Registers or Effects (they are the same things) appears.

Note: F2 button = VTR 2 and the Time Code read out and Registers are for VTR 2.

4) From the Main Delegation Panel of the Switcher activate Effect + DME 5 (or VTR 1).

5) From the Main Delegation Panel of the Switcher Recall Effect #1.

In the Reg Menu the Cursor will be in the Start time for Register #1.

6) Cue up the VTR to your Start time.

7) Hit Mark In button: The Time Code reading appears in the Start box of Reg 1.

Note: You can manually type in the Time Code:

7-A) From the Reg Menu hit F4.

7-B) At the main Flexie Pad of the Switcher type in the Time Code.

8) Cue up the VTR to your Out time.

9) Hit Mark Out button: The Time Code reading appears in the Stop box of Reg 1.

Note: You can manually type in the Time Code:

9-A) From the Reg Menu hit F4.

9-B) At the main Flexie Pad of the Switcher type in the Time Code.

Register #1 is now set with Start & Stop points. When you recall Register #1 the VTR with go to the start time code. The rewind button will blink until the VTR is cued.